## cGENIE Quick-start Guide

Andy Ridgwell

October 25, 2012

1. To get a (read-only) copy of the current (development) branch of *c*GENIE source code: From your home directory (or elsewhere, but several path variables will have to be edited – see below), type:

svn co https://svn.ggy.bris.ac.uk/subversion/genie/tags/cgenie.muffin-rel.0.4
--username=genie-user cgenie.muffin

NOTE: All this must be typed continuously on ONE LINE, with a S P A C E before '--username', and before 'cgenie'. You will be asked for a password – it is g3n1e-user.

- 2. If you are installing on your own machine (i.e. not a Bristol (c)genie friendly cluster) you are likely to have to set a couple of environment variables. The compiler name, netCDF library name, and netCDF path, are specified in the file user.mak (genie-main directory). If the cgenie code tree (cgenie.muffin) and output directory (cgenie\_output) are installed anywhere other than in your account HOME directory, paths specifying this will have to be edited in: user.mak and user.sh (genie-main directory).
- 3. Change directory to cgenie.muffin/genie-main and type: make testbiogem

This compiles a carbon cycle enabled configuration of *c*GENIE and runs a short test, comparing the results against those of a pre-run experiment (also downloaded alongside the model source code). It serves to check that you have the software environment correctly configured. If you are unsuccessful here ... double-check the software and directory environment settings in user.mak or user.sh.

4. At this point, the science modules are currently compiled in a grid and/or number of tracers configuration that is unlikely to be what you want for running experiments. Clean up all the compiled *c*GENIE modules, ready for re-compiling from the source code, by: make cleanall

That is it as far as basic installation goes. Except to read the *c*GENIE User\_manual ;) (Also see: *c*GENIE README and *c*GENIE HOWTO documents.)